# Инструкция по работе с модулем «Информатика и ИКТ» для ППЭ

Страниц: 28

Москва 2022

© ФГБУ «Федеральный центр тестирования» 2022

## Аннотация

Настоящий документ является руководством оператора (пользователя) по эксплуатации модуля по информатике и ИКТ для ППЭ, который обеспечивает сбор ответов участников на задания с развёрнутым ответом по предмету «Информатика и ИКТ» из аудиторий ППЭ и формирование экспортного файла в РЦОИ.

# Оглавление

| Ан  | нотация   |                                                 | 3  |
|-----|-----------|-------------------------------------------------|----|
| Пе  | речень те | рминов и сокращений                             | 5  |
| 1.  | Назначе   | ние программы                                   | 6  |
| 2.  | Условия   | а выполнения программы                          | 8  |
| 2   | 2.1. Тре  | бования к программному обеспечению              | 8  |
| 2   | 2.2. Тре  | бования к техническому обеспечению              | 8  |
| 3.  | Выполн    | ение программы                                  | 9  |
| 3   | 3.1. Уст  | ановка и запуск модуля                          | 9  |
| 3   | 5.2. Раб  | ота с программой                                |    |
|     | 3.2.1.    | Редактирование дополнительной информации        |    |
|     | 3.2.2.    | Добавление нового комплекта                     | 13 |
|     | 3.2.3.    | Удаление комплекта                              | 15 |
|     | 3.2.4.    | Неиспользованный или бракованный комплект       | 16 |
|     | 3.2.5.    | Восстановление комплекта                        | 16 |
|     | 3.2.6.    | Обновление комплектов                           | 16 |
|     | 3.2.7.    | Загрузка практической части задания             | 17 |
|     | 3.2.8.    | Отказ от выполнения практических заданий        | 21 |
|     | 3.2.9.    | Повторная загрузка практической части участника | 21 |
|     | 3.2.10.   | Завершение экзамена                             | 22 |
|     | 3.2.11.   | Выход из модуля                                 | 25 |
| 4.  | Нештат    | ные ситуации                                    | 27 |
| Прі | ложение   | 1                                               |    |

# Перечень терминов и сокращений

В таблице №1 представлен перечень сокращений, присутствующих в документе.

## Таблица 1. Перечень сокращений

| № п/п | Сокращение, условное | Расшифровка сокращения, условного        |
|-------|----------------------|------------------------------------------|
|       | обозначение          | обозначения                              |
| 1     | Информатика и ИКТ    | Информатика и информационно-             |
|       |                      | коммуникационные технологии              |
| 2     | БД                   | База данных                              |
| 3     | ППЭ                  | Пункт проведения экзамена                |
| 4     | ПО                   | Программное обеспечение                  |
| 5     | ИК                   | Индивидуальный комплект                  |
| 6     | КИМ                  | Контрольные измерительные материалы      |
| 7     | РЦОИ                 | Региональный центр обработки информации  |
| 8     | бЦЭ                  | Основной государственный экзамен         |
| 9     | ATE                  | Административная территориальная единица |
| 10    | APM                  | Автоматизированное рабочее место         |

## 1. Назначение программы

Специализированное программное обеспечение модуль «Информатика и ИКТ» предназначено для консолидации практических ответов участников ОГЭ в аудиториях ППЭ и передачи экспортных файлов в РЦОИ.

Технология проведения экзамена по информатике и ИКТ предполагает выполнение практической работы участниками испытаний на персональном компьютере.

Практическая часть экзамена состоит из трех заданий:

1. задание №13.1 или №13.2 (на выбор участнику) - результатом выполнения является файл презентации или электронной таблицей;

2. задание №14.1 или №14.2 - результатом выполнения является файл с электронной таблицей;

3. задание №15.1 или №15.2 (на выбор участнику) - результатом выполнения является текстовый документ/алгоритм программы или написанная программа.

Каждому доставочному экзаменационному пакету соответствует свое программное обеспечение, содержащее информацию о штрихкодах бланков ответов №1 (далее штрихкод БО№1). В этом случае формат имени папки с ПО будет иметь следующий вид – «ИКТ\_{ДАТА ЭКЗАМЕНА}\_ППЭ\_{КОД ППЭ}\_({НАИМЕНОВАНИЕ ДОСТАВОЧНОГО КОМПЛЕКТА})» (См. Рисунок 1):

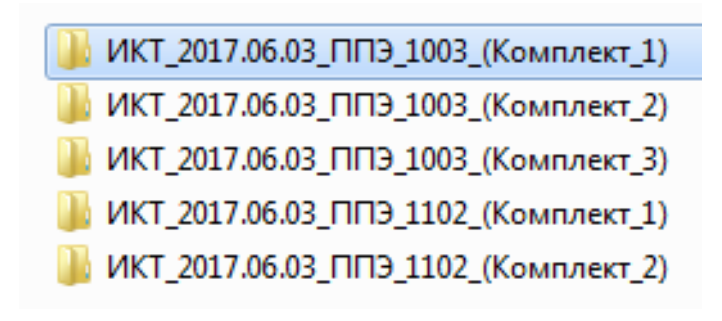

Рисунок 1. Состав программных модулей

При отсутствии у региона информации о штрихкодах БО№1 в доставочных пакетах, предоставляется один модуль «Информатика и ИКТ» с пустой базой данных для всех экзаменационных пакетов. В этом случае формат имени папки с ПО будет иметь следующий вид – «ИКТ\_({ДАТА ЭКЗАМЕНА})» (См.Рисунок 2):

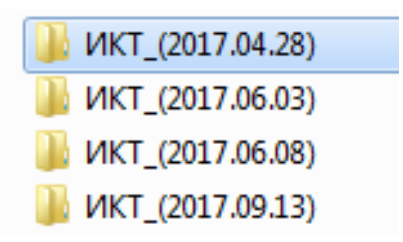

## Рисунок 2. Состав программных модулей с пустой базой данных

Не позднее, чем за сутки до проведения экзамена технический специалист дополнительно готовит одно APM, необходимое для работы в модуле «Информатика и ИКТ», в каждой аудитории для ответственного организатора в аудитории (далее - APM организатора)

# 2. Условия выполнения программы

## 2.1. Требования к программному обеспечению

Для работы с ПО на рабочих станциях пользователей должно быть установлено следующее программное обеспечение:

| Компонент               | Конфигурация                                               |
|-------------------------|------------------------------------------------------------|
| Операционная система    | Microsoft® Windows® 7 или более поздней версии             |
| Программное обеспечение | - Microsoft .NET Framework 4.7.2. или более поздней версии |
|                         | - Установщик Windows 3.1 или более поздней версии          |
|                         | - Программа для просмотра PDF файлов                       |
|                         | - Программа для архивирования файлов                       |

## 2.2. Требования к техническому обеспечению

Для работы с ПО рабочие станции пользователей должны удовлетворять следующим минимальным требованиям к техническому (аппаратному) обеспечению:

| Компонент                     | Конфигурация                                    |
|-------------------------------|-------------------------------------------------|
| Центральный процессор         | не менее 1.4 ГГц                                |
| Оперативная память            | не менее 1 Гб                                   |
| Жесткий диск                  | не менее 1 Гб свободного дискового пространства |
| Минимальное разрешение экрана | 1024x768                                        |

# 3. Выполнение программы

## 3.1. Установка и запуск модуля

Модуль «Информатика и ИКТ» не требует предварительной установки. Для использования ПО необходимо скопировать специализированный модуль в рабочую директорию АРМ организатора.

**Важно!** Перед запуском ПО необходимо проверить права текущего пользователя на чтение и запись в рабочей директории АРМ.

Для начала работы с ПО необходимо запустить исполняемый файл «IKT.bat» (См. Рисунок 3):

| 퉬 🕨      | Комп     | ьютер    | ⊳ ► Wor | k2 (D:) 🔸 | ИКТ 🕨 | ИКТ_2017.0 | 06.03_ППЭ_1003_(Компл | ект_1) ► |
|----------|----------|----------|---------|-----------|-------|------------|-----------------------|----------|
|          |          |          |         |           |       |            |                       |          |
| ить 🔻    |          | )<br>От  | оыть    | Печать    | Ho    | вая папка  |                       |          |
| initia - | <u> </u> | a o      | cponto  | TICHUTD   | 1101  |            |                       |          |
|          |          |          |         |           |       |            | ×                     |          |
|          |          | <b>*</b> | Имя     |           |       |            |                       |          |
| анное    | (        |          |         |           |       |            |                       |          |
|          |          |          | IVT.    |           |       |            |                       |          |
| рузки    |          |          | JIN I   |           |       |            |                       |          |
| 1200000  | MAGTA    |          | 🖾 ил и  |           |       |            |                       |          |
| цавние   | Mecia    |          |         | Jac       |       |            |                       |          |
| iaă a    |          |          |         |           |       |            |                       |          |

#### Рисунок 3 Запуск модуля «Информатика и ИКТ»

Если после запуска исполняемого файла «IKT.bat» никаких действий не произошло, требуется запустить ПО с помощью файла «ExportToRCOI\_IKT.exe», расположенного внутри папки «IKT» (См. Рисунок 4):

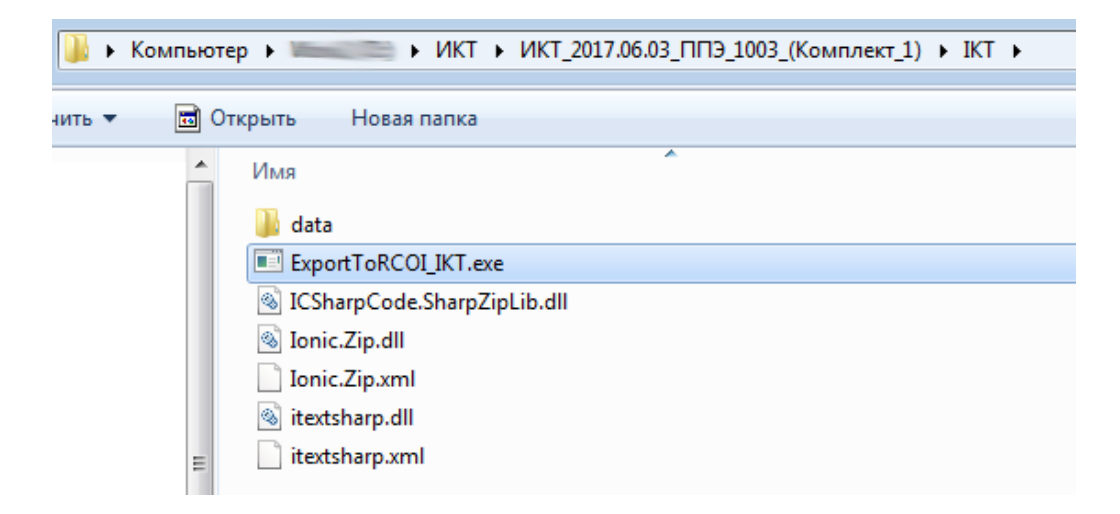

Рисунок 4. Запуск модуля «Информатика и ИКТ»

#### Примечание: исполняемые файлы ПО рекомендуется запускать от имени

#### Администратора.

Для загрузки в ПО списка с штрихкодами БО№1 необходимо нажать на кнопку «Загрузить пакет с ИК» в меню «Программа» (См. Рисунок 5).

| 4 | 🚓 Модуль «Информатика и ИКТ» для ППЭ |              |      |        |  |  |  |
|---|--------------------------------------|--------------|------|--------|--|--|--|
|   | Программа                            | Действия     | Эксп | орт    |  |  |  |
| Γ | 📓 Загрузит                           | ъ пакет с ИК |      | она.   |  |  |  |
|   | Выход                                |              |      | ona.   |  |  |  |
| 1 |                                      |              |      | כ באום |  |  |  |

Рисунок 5. Загрузка списка с штрихкодами БО№1

В случае если регион располагает информацией о штрихкодах БО№1 в доставочных пакетах, при первом запуске ПО необходимо указать номер аудитории проведения и нажать на кнопку «Применить» (См. Рисунок 6). При этом откроется главное окно программы с загруженным списком штрихкодов БО№1 (См. Рисунок 7).

| Допол | нительная информ | ация 🔀       |
|-------|------------------|--------------|
| B     | ведите номе      | ер аудитории |
|       |                  |              |
|       | Применить        | Отмена       |
|       |                  |              |

Рисунок 6. Ввод номера аудитории

|                                   |                  | NO DAM   |                     | Экрамен п       | 0 0000        | мети: Инфо       |        | 2        |          |
|-----------------------------------|------------------|----------|---------------------|-----------------|---------------|------------------|--------|----------|----------|
| Кол пункта прове                  | еления экзаме    | на: 80   | леся за преде<br>02 | Лата экзаі      | иена.<br>Иена | 2021 05 18       | рматик | a        |          |
| Номер аудитори                    | и проведения:    | 00       | 01                  | Наименов        | ание па       | акета: Компл     | тект_1 |          |          |
| Комплект №                        | Загрузить №13.1  | Отказ    | Загрузить №13.2     | Загрузить №14   | Отказ         | Загрузить №15.1  | Отказ  | Загрузит | ъ №15.2  |
| 2116000005070<br>Не использовался | -                | $\hat{}$ | -                   | -               | ~ >           | -                | $\sim$ | -        | \$       |
| 2 Комплект №                      | Загрузить №13.1  | Отказ    | Загрузить №13.2     | Загрузить №14   | Отказ         | Загрузить №15.1  | Отказ  | Загрузит | љ №15.2  |
| 2116000005063<br>Не использовался |                  | \$       | \$                  |                 | Ŷ             |                  | \$     |          | Ŷ        |
| 3<br>Комплект №                   | 2 No12 1         | 0        | 2 No12 2            | Descusion Not14 | 0             | 2 No1E 1         | 0      | 2        | No1E 0   |
| 2116000005056<br>Не использовался | загрузить № 13.1 |          | Загрузить N=13.2    | Загрузить N-14  | Отказ         | Загрузить № 13.1 |        | Загрузит | ы N=15.2 |
| Комплект №                        |                  |          |                     |                 |               |                  |        | -        | Not 5 0  |
| 2116000005049                     | Загрузить №13.1  | Отказ    | Загрузить №13.2     | Загрузить №14   | Отказ         | Загрузить №15.1  | Отказ  | Загрузит | ь №15.2  |
| Не использовался                  |                  |          | × _                 |                 | Y             |                  |        |          | ~        |
| Комплект №<br>2116000005032       | Загрузить №13.1  | Отказ    | Загрузить №13.2     | Загрузить №14   | Отказ         | Загрузить №15.1  | Отказ  | Загрузит | ъ №15.2  |
| Не использовался                  |                  | 0        | 0                   |                 | 0             |                  | 0      |          | <u></u>  |

# Рисунок 7. Рабочая область программы при наличии списка с штрихкодами БО№1

В случае отсутствия у региона информации о штрихкодах БО№1 в доставочных пакетах, при первом запуске ПО необходимо указать номер ППЭ и номер аудитории проведения, после чего подтвердить введенные данные кнопкой «Применить» (См. Рисунок 8). При этом откроется главное окно программы с пустым списком штрихкодов БО№1 (См. Рисунок 9).

| Допол | нительная информ | лация       | × |
|-------|------------------|-------------|---|
|       | Введите н        | омер ППЭ    |   |
|       |                  |             |   |
| B     | ведите ном       | ер аудитори | и |
|       |                  |             |   |
|       | Применить        | Отмена      |   |

Рисунок 8. Ввод номера ППЭ и номера аудитории

| 🎻 Модуль «Информатика и ИКТ» для ППЭ                                     |                                    |
|--------------------------------------------------------------------------|------------------------------------|
| Программа Действия Экспорт                                               |                                    |
| Наименование региона:                                                    | Экзамен по предмету: Информатика   |
| Код пункта проведения экзамена: 1001                                     | Дата экзамена: 2017.06.03          |
| Номер аудитории проведения: 1012                                         | Наименование пакета: Комплект_1012 |
|                                                                          |                                    |
|                                                                          |                                    |
|                                                                          |                                    |
|                                                                          |                                    |
|                                                                          |                                    |
|                                                                          |                                    |
|                                                                          |                                    |
|                                                                          |                                    |
|                                                                          |                                    |
|                                                                          |                                    |
|                                                                          |                                    |
|                                                                          |                                    |
|                                                                          |                                    |
| Количество комплектов в пакете: 0 Файлов всего: 0 Файлов №13: 0 Файлов № | 214: О Файлов №15: О:              |

Рисунок 9. Рабочая область программы в случае отсутствия списка штрихкодов БО№1

Ответственный организатор в присутствии технического специалиста должен убедиться в совпадении служебной информации в верхней части главного окна программы и доставочном экзаменационном пакете, сверив дату экзамена, код ППЭ и наименование пакета (См. Рисунок 10):

| Наименование региона:           |      | Экзамен по предмету:  | Информатика |
|---------------------------------|------|-----------------------|-------------|
| Код пункта проведения экзамена: | 1003 | Дата экзамена: 2017.0 | 06.03       |
| Номер аудитории проведения:     | 1012 | Наименование пакета:  | Комплект_3  |

#### Рисунок 10. Служебная информация

**Важно!** В случае отсутствия у региона информации о штрихкодах БО№1 в доставочных комплектах, наименование комплекта задается программой автоматически, используя введенный номер аудитории.

# 3.2. Работа с программой

## 3.2.1. Редактирование дополнительной информации

Для редактирования ошибочно введенной в ПО информации о номере аудитории и/или номере ППЭ, необходимо нажать на кнопку «Редактировать дополнительную информацию» в меню «Действия» (См. Рисунок 11). В появившемся диалоговом окне измененную дополнительную информацию сохраняем нажатием на кнопку «Применить».

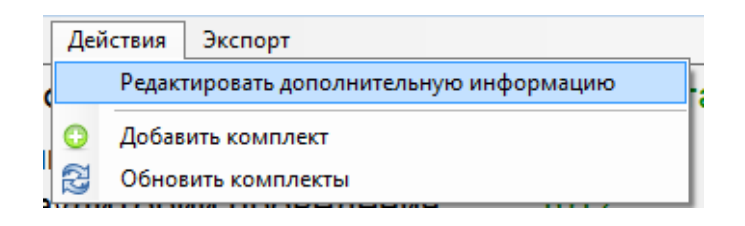

Рисунок 11. Редактирование дополнительной информации

## 3.2.2. Добавление нового комплекта

Для добавления нового комплекта в ПО нажмите на кнопку «Добавить комплект» в меню «Действия» (См. Рисунок 12). В появившемся диалоговом окне введите номер нового индивидуального комплекта и нажмите на кнопку «Добавить» (См. Рисунок 13).

| Дей | іствия Экспорт                          |  |  |  |  |  |
|-----|-----------------------------------------|--|--|--|--|--|
|     | Редактировать дополнительную информацию |  |  |  |  |  |
| 0   | Добавить комплект                       |  |  |  |  |  |
| 3   | Обновить комплекты                      |  |  |  |  |  |

## Рисунок 12. Добавить комплект

| Добавить | комплект            | × |
|----------|---------------------|---|
|          | Введите номер КИМ   |   |
|          |                     |   |
| E        | Введите номер БО №1 |   |
|          |                     |   |
| [        | Добавить Отмена     |   |

Рисунок 13. Ввод номера КИМ и БО №1

Добавление нового комплекта в ПО необходимо в следующих случаях:

- У региона отсутствует информация о номерах КИМ в доставочных пакетах. В этом случае ответственный организатор в аудитории должен добавлять номера КИМ в модуль «Информатика и ИКТ» в каждой аудитории вручную.
- В случае использования индивидуального комплекта из резервного пакета или пакета из другой аудитории.

**Важно!** Если номер добавляемого индивидуального комплекта состоит из шести разрядов и меньше, ПО автоматически добавит недостающие нули в начало номера.

Появление ошибки «Введенный номер КИМ не найден в списке диапазона разрешенных номеров КИМ на текущий экзамен» при добавлении нового комплекта сигнализирует о вводе некорректного номера КИМ (См. Рисунок 14).

Появление ошибки «Количество разрядов БО№1 должно быть равно 13» и «Номер БО№1 должен быть целочисленным» при добавлении нового комплекта сигнализирует о вводе некорректного штрихкода БО№1 (См. Рисунок 15 и Рисунок 16).

**Важно!** Решение об использовании в модуле диапазона допустимых номеров КИМ на текущий экзамен принимается в РЦОИ.

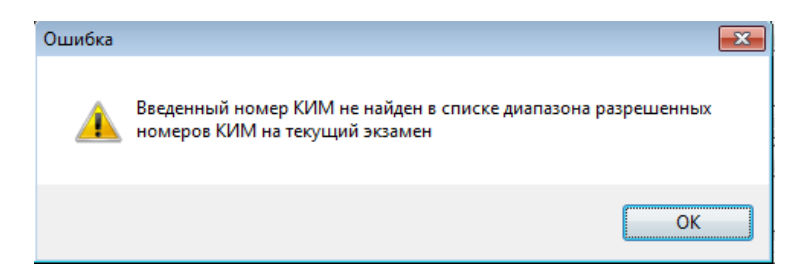

## Рисунок 14. Не найден номер КИМ

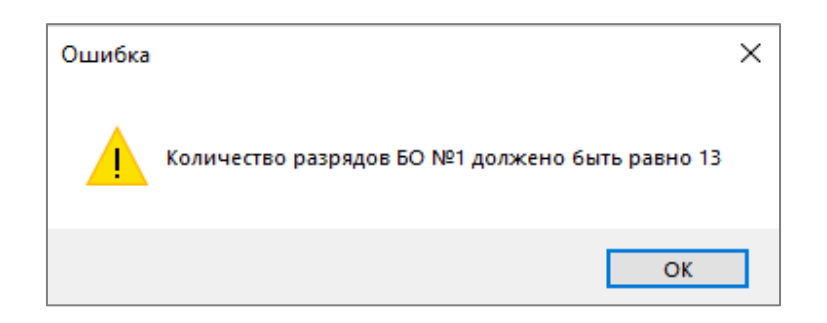

Рисунок 15. Ошибка штрихкода БО№1. Количество разрядов 13.

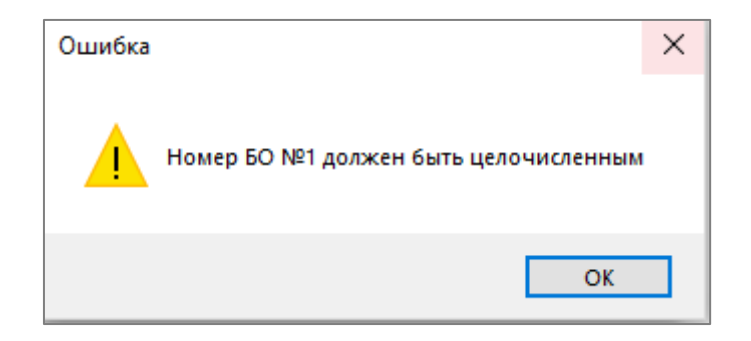

Рисунок 16. Ошибка штрихкода БО№1. Целое число.

## 3.2.3. Удаление комплекта

Важно! С 2021 года ручное удаление комплектов в программе не возможно!

Для удаления ошибочно добавленного нового комплекта в ПО нажмите на кнопку в виде красного крестика, расположенного в левом верхнем углу комплекта (См. Рисунок 17). В появившемся диалоговом окне подтвердите факт удаления ИК, нажав на кнопку «Удалить» (См. Рисунок 18).

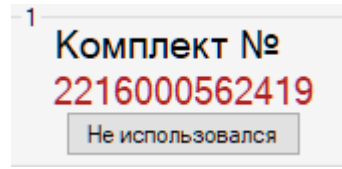

Рисунок 17. Удаление индивидуального комплекта

| Удаление комплекта            | X                                 |
|-------------------------------|-----------------------------------|
| Для подтверж<br>кнопку "Удали | дения операции нажмите на<br>ть". |
| Комплект №:                   | 2216000562358                     |
| Удалит                        | ь Отмена                          |

## Рисунок 18. Подтверждение удаления индивидуального комплекта

**Важно!** Удалить можно ТОЛЬКО добавленные вручную новые индивидуальные комплекты. Если индивидуальный комплект был отдан в другую аудиторию или был испорчен, отметьте комплект как неиспользованный, ПО при экспорте в РЦОИ не будет его учитывать.

#### 3.2.4. Неиспользованный или бракованный комплект

В случае если комплект не использовался или был забракован организатором в аудитории, необходимо нажать на кнопку «Не использовался» индивидуального комплекта (См. Рисунок 19):

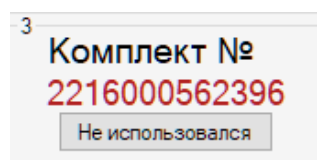

#### Рисунок 19. Неиспользованный или забракованный комплект

При этом рабочие области заданий №13, №14 и №15 станут не активными, изменится цвет фона комплекта на «светло-розовый», кнопка «Не использовался» изменится на «Восстановить», а загруженные файлы (при наличии) удалятся, о чем будет свидетельствовать знак «-» в информационном поле каждого задания (См. Рисунок 20):

| <sup>3</sup> K No |                 |          |                 |        |         |          |                 |          |           |          |
|-------------------|-----------------|----------|-----------------|--------|---------|----------|-----------------|----------|-----------|----------|
| комплект №        | Загрузить №13.1 | Отказ    | Загрузить №13.2 | Загруз | ить №14 | Отказ    | Загрузить №15.1 | Отказ    | Загрузить | Nº15.2   |
| 2216000562396     |                 |          | - /             |        | -       | <u>^</u> |                 |          |           | _        |
| Восстановить      |                 | <u> </u> |                 |        |         | <u> </u> |                 | <u> </u> |           | <u> </u> |

Рисунок 20. Рабочая область неиспользованного или забракованного комплекта

#### 3.2.5. Восстановление комплекта

В случае если комплект ошибочно был отмечен как «Неиспользованный», необходимо нажать на кнопку «Восстановить» индивидуального комплекта (См. Рисунок 20). При этом восстановленный комплект вернется в первоначальное для работы состояние (См. Рисунок 21):

| -3               |                 |       |                 |               |        |                 |        |                 |
|------------------|-----------------|-------|-----------------|---------------|--------|-----------------|--------|-----------------|
| Комплект №       | Загрузить №13.1 | Отказ | Загрузить №13.2 | Загрузить №14 | Отказ  | Загрузить №15.1 | Отказ  | Загрузить №15.2 |
| 2216000562396    | -               | ~     | - ^             | -             | ~      | -               | ~      | - ^             |
| Не использовался |                 | × .   | $\sim$          |               | $\sim$ |                 | $\sim$ | $\sim$          |

#### Рисунок 21. Восстановление неиспользованного или забракованного комплекта

#### 3.2.6. Обновление комплектов

Для того чтобы повторно загрузить (обновить) индивидуальные комплекты, нажмите на кнопку «Обновить комплекты» в меню «Действия» (См. Рисунок 22):

| Дей | іствия Экспорт                          |
|-----|-----------------------------------------|
|     | Редактировать дополнительную информацию |
| 0   | Добавить комплект                       |
| Z   | Обновить комплекты                      |
|     |                                         |

Рисунок 22. Обновление комплектов

#### 3.2.7. Загрузка практической части задания

Для импорта в ПО файла с ответом на задание №14 необходимо в индивидуальном комплекте нажать на кнопку «Загрузить №14» (См. Рисунок 23), в появившемся диалоговом окне указать директорию до загружаемого файла и нажать на кнопку «Открыть» (См. Рисунок 24).

| Загрузить №14 | Отказ |
|---------------|-------|
| -             |       |

Рисунок 23. Импорт файла с ответом на задание №14

| Имя                     | Дата изменения   | Тип                     |
|-------------------------|------------------|-------------------------|
| 🖳 14_2116000005063.docx | 20.08.2020 18:04 | Документ Microsoft Word |
| 👜 14_2116000005070.docx | 20.08.2020 18:04 | Документ Microsoft Word |
| 📋 131_2116000005063.pas | 20.08.2020 18:04 | Файл "PAS"              |
| 📋 132_2116000005070.pas | 20.08.2020 18:04 | Файл "PAS"              |
| 📋 151_2116000005070.pas | 20.08.2020 18:04 | Файл "PAS"              |
| 152_2116000005063.pas   | 20.08.2020 18:04 | Файл "PAS"              |

Рисунок 24. Выбор директории для загрузки файла с ответом на задание №14

При этом кнопка «Загрузить №14» станет неактивной, изменится цвет фона рабочей области на «зеленый», файл импортируется в систему, о чем будет свидетельствовать информационное поле, отображающее полное имя загруженного файла (См. **Рисунок 25**):

| Загрузить №14         | Отказ |        |  |  |
|-----------------------|-------|--------|--|--|
| 14_2116000005070.docx |       |        |  |  |
|                       |       | $\vee$ |  |  |

Рисунок 25. Загруженный файл с ответом на задание №14

Для импорта в ПО файла с ответом на задания №13 и №15 производиться аналогично. Необходимо в индивидуальном комплекте нажать на кнопку «Загрузить №13.1» или «Загрузить №13.2», «Загрузить №15.1» или «Загрузить №15.2» соответственно для каждого задания (См. **Рисунок 26**), в появившемся диалоговом окне указать директорию до загружаемого файла и нажать на кнопку «Открыть» (См. **Рисунок 27**).

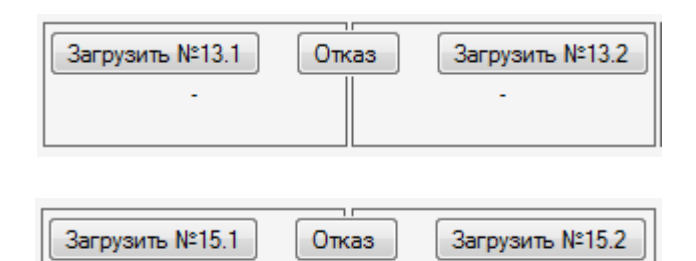

Рисунок 26. Импорт файла с ответом на задание №13, №15

| Имя                     | × | Дата изменения   | Тип                     |
|-------------------------|---|------------------|-------------------------|
| 👜 14_2116000005063.docx |   | 20.08.2020 18:04 | Документ Microsoft Word |
| 👜 14_2116000005070.docx |   | 20.08.2020 18:04 | Документ Microsoft Word |
| 📋 131_2116000005063.pas |   | 20.08.2020 18:04 | Файл "PAS"              |
| 132_2116000005070.pas   |   | 20.08.2020 18:04 | Файл "PAS"              |
| 151_2116000005070.pas   |   | 20.08.2020 18:04 | Файл "PAS"              |
| 152_2116000005063.pas   |   | 20.08.2020 18:04 | Файл "PAS"              |

## Рисунок 27. Выбор директории для загрузки файла с ответом на задание №13, №15

При этом кнопки «Загрузить №13.1», «Загрузить №13.2», «Загрузить №15.1» и «Загрузить №15.2» станут не активными, изменится цвет фона рабочих областей на «зеленый», файл импортируется в систему, о чем будет свидетельствовать информативное поле, отображающее полное имя загруженного файла (См. Рисунок 28 и Рисунок 29).

| Загрузить №13.1       | Оп | kas | 3 | Загрузить №13.2 |
|-----------------------|----|-----|---|-----------------|
| 131_2116000005063.pas | Ç  |     |   | 0               |

Рисунок 28. Загруженный файл с ответом на задание №13.1

| Загрузить №15.1 | Отказ |     |     | Загрузить №15.3 | 2 |
|-----------------|-------|-----|-----|-----------------|---|
|                 | ¢     | 152 | _21 | 16000005063.pas | 0 |

Рисунок 29. Загруженный файл с ответом на задание №15.2

В случае если номер БО№1 в имени файла не будет соответствовать номеру БО№1 в редактируемом индивидуальном комплекте, программа выдаст соответствующее сообщение.

При этом в зависимости от настройки модулей в РЦОИ, возможен один из двух вариантов добавления файлов в программу:

- Вариант №1. В программу запрещено импортировать файлы, формат имени которого не соответствует номеру БО№1 в редактируемом ИК.
- <u>Вариант №2</u>. Программа позволит принудительно импортировать файлы, формат имени которого не соответствует номеру БО№1 в редактируемом ИК.

#### Описание действий при первом варианте настройки модуля.

В случае несовпадения номера задания или номера БО№1 в загружаемом файле модуль выдаст соответствующее информационное сообщение (См. Рисунок 30 и Рисунок 31). При этом принудительный импорт файла будет невозможен. Для успешной загрузки файла необходимо вручную внести исправления в имени файла и повторить загрузку.

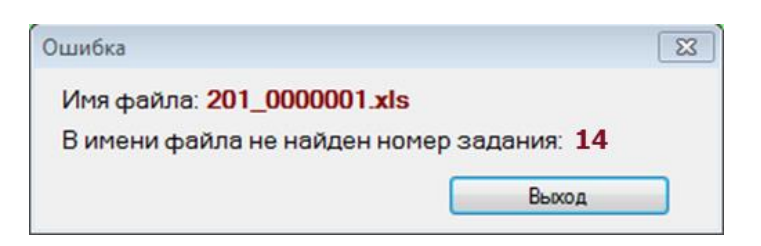

Рисунок 30. Вариант №1. В имени файла не обнаружен номер задания «14»

| Ошибка                                                                                                | $\times$ |
|----------------------------------------------------------------------------------------------------|----------|
| Имя файла: <b>14_2116000005070.docx</b><br>В имени файла не обнаружен штрихкод БО №1: <b>21160000</b> | )5056    |
| Выход                                                                                                 |          |

Рисунок 31. Вариант №1. В имени файла не обнаружен номер бланка ответов №1

Описание действий при втором варианте настройки модуля.

В случае если номер БО№1 в имени файла не будет соответствовать номеру БО№1 в редактируемом индивидуальном комплекте, программа выдаст соответствующее сообщение. При этом, нажав на кнопку «Все верно, добавить», файл принудительно добавится в индивидуальный комплект. Нажав на кнопку «Отменить загрузку», загрузка будет отменена (См. Рисунок 32):

| Ошибка                                                                                                  | ×    |
|----------------------------------------------------------------------------------------------------|------|
| Имя файла: <b>14_2116000005070.docx</b><br>В имени файла не обнаружен штрихкод БО №1: <b>2116000005</b> | 5056 |
| Выход                                                                                                   |      |

Рисунок 32. В имени файла не обнаружен номер БО№1

При несовпадении номера задания в загружаемом файле модуль позволит принудительно импортировать файл, нажав на кнопку «Все верно, добавить». Нажав на кнопку «Отменить загрузку», загрузка будет отменена (См. Рисунок 33 и См. Рисунок 34):

| Предупреждение                 | <b>•</b> ו               |
|--------------------------------|--------------------------|
| Имя файла: <b>14_0803848.x</b> | ls                       |
| В имени файла не найден        | номер задания: <b>14</b> |
| Все верно, добавить            | Отменить загрузку        |

Рисунок 33. В имени файла не найден номер задания «14»

| Предупреждение                  | ×                         |
|---------------------------------|---------------------------|
| Имя файла: <b>131_1010398</b> . | xls                       |
| В имени файла не найден         | номер задания: <b>131</b> |
| Все верно, добавить             | Отменить загрузку         |

Рисунок 34. В имени файла не найден номер задания «13.1»

**Важно!** В заданиях №13 и №15 индивидуального комплекта можно загрузить только одно из заданий (предоставляется на выбор участнику).

Важно! Формат имени файла на задание №14 должен иметь следующий вид: «№задания»\_«номер индивидуального комплекта».«расширение файла». Например, 14\_1000045.xls, где 14 – номер задания, 1000045 – номер индивидуального комплекта, xls– расширение файла. Результат выполненной работы сохраняется в одном файле, т.е. одно выполненное задание – один файл.

Важно! Формат имени файла на задание №13.1, №13.2, №15.1 и №15.2 должен иметь следующий вид: «№задания»\_«номер индивидуального комплекта».«расширение файла». Например, 131\_1000045.kum, 132\_1000045.pas, где 131 и 132 – номера заданий, 1000045 – номер индивидуального комплекта, kum и pas – расширения файлов. Номера заданий 131 и 132 должны записываться без точки. Результат выполненной работы сохраняется в одном файле, т.е. одно выполненное задание – один файл.

Важно! В случае если ответ на задание №13.1, №13.2, №15.1 и №15.2 содержит проект, включающий в себя более одного файла, проект архивируется, используя установленную на персональном компьютере программу для архивации, с форматом имени файла, описанном выше (примеры: 131\_1000045.rar, 132\_1000045.zip, 131\_1000045.7z). Одно задание – один файл или архив.

Внимание: файлы с ответами на практические задания могут загружаться в ПО по мере завершения экзамена каждым участником.

#### 3.2.8. Отказ от выполнения практических заданий

Факт отказа от выполнения участником одного или нескольких заданий необходимо зафиксировать в ПО, нажав на кнопку «Отказ» (См. Рисунок 35):

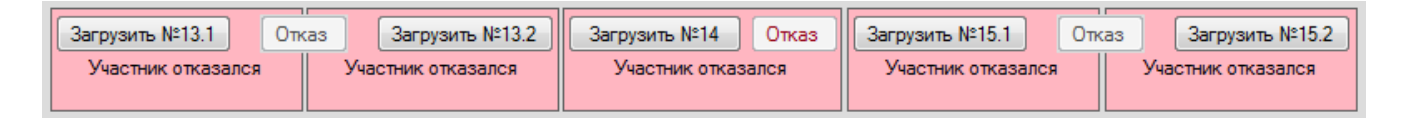

#### Рисунок 35. Отказ от выполнения задания №13, №14 и №15

При этом изменится цвет фона рабочей области задания на «темно-розовый», загруженный файл (при наличии) удалится, кнопка «Отказ» станет не активной, кнопка «Загрузить №\*\*» вернется в активное состояние, а в информационном поле задания появится сообщение «Участник отказался».

#### 3.2.9. Повторная загрузка практической части участника

В случае если файл с ответом на практическое задание был ошибочно загружен в индивидуальный комплект участника, для активации кнопки загрузки «Загрузить задание №\*\*» и повторной загрузки файла необходимо нажать на кнопку «Отказ».

#### 3.2.10. Завершение экзамена

Завершающим этапом работы в программном обеспечении является экспорт информации для РЦОИ на съемный носитель информации. В результате экспорта в каждой аудитории из программы выгружается специализированный архив и автоматически заполненный акт выполнения практических заданий по информатике и ИКТ в аудитории (форма ИКТ-5.2) (Приложение №1).

В качестве носителя информации разрешается использовать съёмный флеш-накопитель либо съёмный жёсткий диск. Перед использованием накопителя необходимо убедиться, что на нём не содержатся вирусы и вредоносные программы, а так же накопитель не имеет сохранённой сторонней информации.

Подключите съёмный накопитель к компьютеру, при необходимости установите драйвера.

Рекомендуется предварительно в корневом каталоге накопителя создать папку с четырехзначным кодом ППЭ, в которую будет производиться экспорт со всех аудиторий.

Для экспорта информации в РЦОИ нажмите на кнопку «Экспорт в РЦОИ» в меню «Экспорт» (См. **Рисунок 36**). В появившемся диалоговом окне еще раз проверьте количественные данные по аудитории (См. **Рисунок 38**).

| Действия | Экспорт          |
|----------|------------------|
| -        | 🧾 Экспорт в РЦОИ |

#### Рисунок 36. Экспорт в РЦОИ

В случае если в модуле останутся комплекты со статусом «Не использовался» или задания, в которые не были загружены файлы и они не были отмечены статусом «Отказ», программа выдаст предупреждение с подробным списком проблемных комплектов (См. **Рисунок 37**). При этом экспорт будет остановлен.

| Предупреждение                                                                                                    |
|----------------------------------------------------------------------------------------------------|
| Экспорт остановлен. В пакете обнаружены не до конца заполненные комплекты.                                                                                                    |
| Комплекты, в которых полностью отсутствует информация о заданиях №13, №14 и №15 (на неиспользованных комплектах<br>нажмите на кнопку «Не использовался»):<br>1025019<br>1025026<br>1025026<br>1025057<br>1025064<br>1025071<br>1025088<br>1025095<br>1025101<br>1025118<br>1025125 |
| Частично заполненные комплекты, в которых отсутствует информация о заданиях №13 (если участник не приступал к<br>выполнению задания №13, нажмите на кнопку «Отказ»):<br>1025132<br>1025149                                                                                         |
| Частично заполненные комплекты, в которых отсутствует информация о заданиях №14 (если участник не приступал к<br>выполнению задания №14, нажмите на кнопку «Отказ»):<br>1025149<br>1025156                                                                                         |
| Частично заполненные комплекты, в которых отсутствует информация о заданиях №15 (если участник не приступал к<br>выполнению задания №15, нажмите на кнопку «Отказ»):<br>1025132                                                                                                    |
| Вернуться к главному окну                                                                                                    |

## Рисунок 37. Предупреждение о незаполненных комплектах

| Экспорт                             |    | 10,00007.46              | X  |
|-------------------------------------|----|--------------------------|----|
| Директория                          |    |                          |    |
| Количество комплектов всего:        | 20 | Количество файлов всего: | 56 |
| Из них неиспользованных комплектов: | 0  | Из них заданий №13:      | 20 |
| Из них использованных комплектов:   | 20 | Из них заданий №14:      | 19 |
| Из них без изменений комплектов:    | 0  | Из них заданий №15:      | 17 |
| Экспорт Отмена                      |    |                          |    |

Рисунок 38. Количественные данные по аудитории.

Нажмите на кнопку «Директория». Модуль предложит указать путь для экспорта (См. **Рисунок 39**):

| Обзор папок              | X  |
|--------------------------|----|
|                          |    |
| 📃 Рабочий стол           |    |
| Библиотеки               | =  |
| Þ 瀺 mad                  |    |
| 🔺 🌬 Компьютер            |    |
| ▷ ८ Локальный диск (С:)  |    |
| ⊳ 🥔 Дисковод BD-ROM (D:) |    |
| ⊿ 🥪 MAD (E:)             |    |
|                          | -  |
| < III                    | •  |
| Создать папку ОК Отме    | на |

## Рисунок 39. Выбор директории для экспорта

Укажите созданную ранее папку с кодом ППЭ в корневом каталоге съёмного накопителя, после чего нажмите «ОК». Дождитесь сообщения «Экспорт данных успешно завершен».

В случае, когда указана папка, к которой нет прав на запись, система отобразит ошибку (см. Рисунок 40)

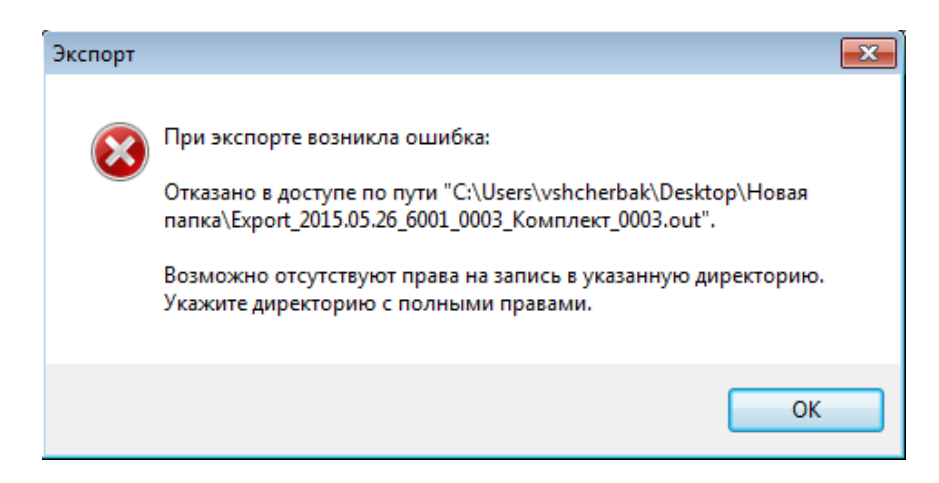

## Рисунок 40. Ошибка при отсутствии прав

В случае неоднократно произведенного экспорта в РЦОИ, программа выдаст соответствующее предупреждение. При повторной выгрузке базы данных предыдущие экспортные файлы, принадлежавшие текущему комплекту (аудитории), будут автоматически удалены из указанной директории (См. Рисунок 41):

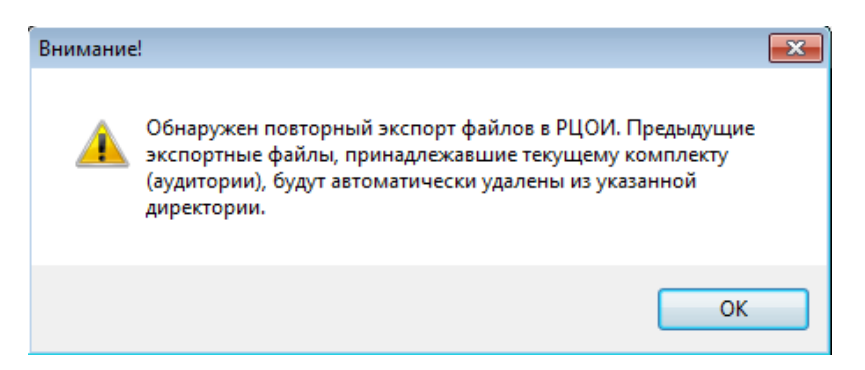

Рисунок 41. Предупреждение о повторном экспорте файлов

В результате экспорта в каждой аудитории получится по два файла (См. Рисунок 42):

- файл с базой данных «Export\_{ДАТА ЭКЗАМЕНА}\_{КОД ППЭ}\_{КОД АУДИТОРИИ}\_{НАИМЕНОВАНИЕ КОМПЛЕКТА}.out»;
- форма ИКТ5.2 с отчетом «Акт Export\_{ДАТА ЭКЗАМЕНА}\_{КОД ППЭ}\_{КОД АУДИТОРИИ}\_{НАИМЕНОВАНИЕ КОМПЛЕКТА}.pdf» (Приложение №1).

Имя

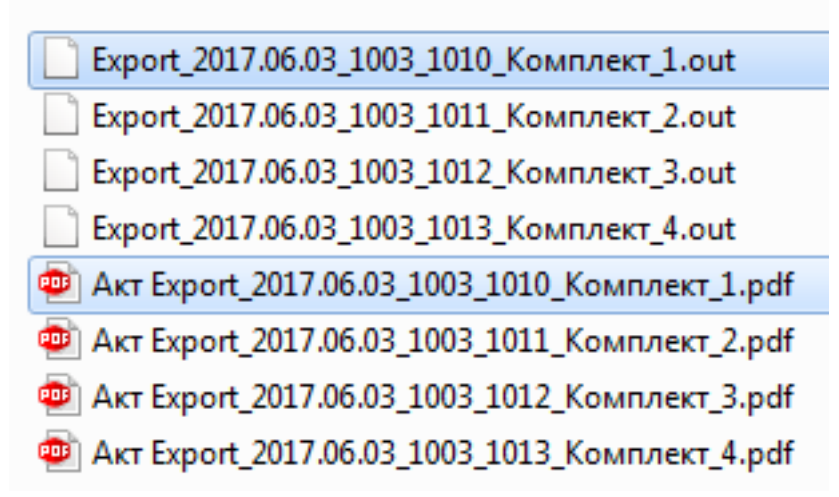

Рисунок 42. Экспортные файлы с аудиторий ППЭ

Технический специалист со всех аудиторий ППЭ собирает специализированные архивы и сохраняет их на основной носитель информации, после чего на дублирующем носителе информации формирует резервную копию файлов. Форму ИКТ-5.2 необходимо распечатать в двух экземплярах для каждой аудитории.

#### 3.2.11. Выход из модуля

Для выхода из модуля нажмите кнопку «Выход» в меню «Программа» или используйте комбинацию клавиш на клавиатуре «Alt+F4».

**Важно!** Копия программы должна храниться в пункте проведения экзаменов в течение одного месяца со дня аттестационного испытания.

# 4. Нештатные ситуации

Модуль записывает все ошибки в журнал событий (лог-файл с записями о событиях в хронологическом порядке). Журнал событий находится в папке с приложением и имеет название «log.log». При возникновении ошибок необходимо направить на электронный адрес технической поддержки по ГИА-9 – <u>gia-9@rustest.ru</u> скриншот ошибки, описание действий и лог-файл.

Ниже отображена типичная ошибка при отсутствии .NET Framework 4.5 или более поздней версии (См. Рисунок 43):

| appropriate version of the inter manework. | 8 | versions of the .NET Framework:<br>v4.0.<br>Contact your application publisher for instructions about obtaining<br>appropriate version of the .NET Framework. |
|--------------------------------------------|---|----------------------------------------------------------------------------------------------------|
|--------------------------------------------|---|----------------------------------------------------------------------------------------------------|

Рисунок 43. Ошибка при отсутствии .NET Framework 4.5 или более поздней версии

Другие нештатные ситуации:

| Нештатная ситуация              | Способы устранения        |
|---------------------------------|---------------------------|
| Ошибки целостности при запуске. | Скопируйте модуль заново. |

Приложение 1

| Форма И | КТ-5.2 |
|---------|--------|
|---------|--------|

| (код      | (код ППЭ) (номер аудитории) |      |    |      |      | (наименование пакета)   |      |
|-----------|-----------------------------|------|----|------|------|-------------------------|------|
|           |                             |      |    |      |      |                         |      |
| Номер КИМ | 13.1                        | 13.2 | 14 | 15.1 | 15.2 |                         |      |
|           |                             |      |    |      |      | Количество файлов №13.1 |      |
|           |                             |      |    |      |      | Количество файлов №13.2 |      |
|           |                             |      |    |      |      | Количество файлов №14   |      |
|           |                             |      |    |      |      | Количество файлов №15.1 |      |
|           |                             |      |    |      |      | Количество файлов №15.2 |      |
|           |                             |      |    |      |      | Всего файлов            |      |
|           |                             |      |    |      |      |                         | •••• |
|           |                             |      |    |      |      |                         |      |
|           |                             |      |    |      |      |                         |      |
| 2         |                             |      |    |      |      |                         |      |
| 1         |                             |      |    |      |      |                         |      |
| 2         |                             |      |    |      |      |                         |      |
| 3         |                             |      |    |      |      |                         |      |
| 1         |                             |      |    |      |      |                         |      |
| 5         |                             |      |    |      |      |                         |      |
| 5         |                             |      |    |      |      |                         |      |
| 7         |                             |      |    |      |      |                         |      |
| 2         |                             |      |    |      |      |                         |      |
| ,         |                             |      |    |      |      |                         |      |
|           | ······:: L                  |      |    |      |      |                         |      |
| U         |                             |      |    |      |      |                         |      |

@ ФГБУ «Федеральный центр тестирования» 2022